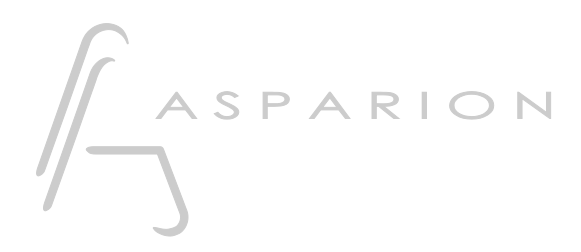

# MADRIX

# D700

# MADRIX

This guide shows you how to set up the D700 in MADRIX. All pictures provided were taken with MADRIX 5 but it is also applicable to most other MADRIX versions.

All files mentioned in this guide can be found on the USB drive, in the Asparion Configurator installation folder or on our website.

If you are having trouble with anything in this guide, please contact us via our website <u>www.asparion.de/contact</u> and we'll immediately help you.

### Step 1:

- Select the Midi CC preset How to select a preset is described in the main manual.

## Step 2:

- -
- Open MADRIX Click on **Preferences->Remote Control->MIDI...** -

| <b>N</b> | MADRI | X*                |                |           |           |            |          |      |    |     |   |
|----------|-------|-------------------|----------------|-----------|-----------|------------|----------|------|----|-----|---|
| File     | View  | Preference        | ces Tools      | Previews  | Language  | 2          |          |      |    |     |   |
|          |       | Mat               | trix Generat   | F         | 2         |            |          |      |    |     |   |
|          |       | Pat               | ch Editor      | F         | F3<br>F4  |            | ΞΕ       |      |    |     |   |
|          |       | Dev               | rice Manage    | F         |           |            |          |      |    |     |   |
| FX       |       | Audio Performance |                |           | Ctrl+Alt+ | A          |          |      |    |     | _ |
|          |       | Ren               | Remote Control |           |           | >          |          | HTTP |    | t+H |   |
|          |       | Bac               | kup System     | Ctrl+Alt+ | В         | DMX        | <b>(</b> |      |    |     |   |
|          |       | Opt               | Options        |           |           | Ctrl+Alt+O |          | MIDI |    |     |   |
|          |       |                   |                |           |           |            |          |      |    |     |   |
|          | 2     | 1 Colo            | or             | Cue       | SUB       | Pitch      | No FX    | M    |    |     |   |
| 1        | 2     | 3 4               | 17             | 18 19     | 20 33     | 34         | 35 36    | 49   | 50 | -   |   |

2

en

## Step 3:

- Double click in the **Remote** cell of **D700** to turn **On**
- Go to Remote Control-> Edit...

| Device Manager     |                                 |       |      |             |           |         |            |        | _*    |     | ×     |
|--------------------|---------------------------------|-------|------|-------------|-----------|---------|------------|--------|-------|-----|-------|
| DMX Devices DVI De | vices DMX Input Art-Net MIDI Au | idio  |      |             |           |         |            |        |       |     | _     |
| Port               | Device Name                     | Audio |      | Remote      | Time Code | Trigger |            | icript | Watch | ^   |       |
| Input 1            | D 700                           | Off   | 0    | On          | Off       | Off     | 🛑 Of       | f      | Off   |     |       |
| Input 2            | MIDIIN2 (D 700)                 | Off   |      |             |           |         | e of       |        |       |     |       |
| Input 3            |                                 | Off   |      | Off         | Off       | Off     | 🛑 Of       | f      | Off   |     | 1     |
| Input 4            |                                 | Off   |      |             |           |         | of         |        |       |     |       |
| Output 1           |                                 |       |      |             | Off       |         |            |        |       |     |       |
| Output 2           |                                 |       | •    | For Input 1 |           |         |            |        |       |     | 1     |
| Output 3           | MIDIOUT2 (D 700)                |       |      |             | Off       |         |            |        |       |     |       |
| Output 4           |                                 |       |      | For Input 3 |           |         |            |        |       |     | Ŧ     |
| Output 5           |                                 |       |      |             | 0#        |         |            |        |       | ~   | 2     |
| Audio              | Channel Selection               |       |      | Rem         |           |         |            |        |       |     |       |
| Use For S2L        |                                 | 8     | All  | Co.         | Edit      |         | Ð          | Buff   | or 1  | Eli | ush   |
|                    |                                 |       | Name |             |           |         |            |        |       |     |       |
| USE FOR M2L        |                                 | 10    | None |             |           |         |            |        |       |     |       |
| Time Code          |                                 |       |      | Trigg       |           |         |            |        |       |     |       |
|                    |                                 |       |      |             | Port 1 N  | lote CC |            |        |       | Fla | ush   |
|                    |                                 | I     | Tes  | Assi        | n lo III  |         | <u>i i</u> | 1 1 1  | 127   | Ass | sign  |
| al.                |                                 |       |      |             |           |         |            |        |       |     |       |
| e 🖩                |                                 |       |      |             |           |         |            | OK     | Apply | Ca  | ancel |

en

#### Step 4:

- Click the + button and add the function you want to control
- Change **Ignore Input** to **Assign** and move a fader or encoder or press a button to assign it to the selected function
- Make sure to set Feedback to Value
- For buttons set Feedback to State and Control Type to Button

| 💐 MIDI                        | Remot | e Editor                           |               |              |             |          |                      |     |        |          |        |        | _     |     | × |
|-------------------------------|-------|------------------------------------|---------------|--------------|-------------|----------|----------------------|-----|--------|----------|--------|--------|-------|-----|---|
| 🗋 New 🔑 Open 📳 Save 📳 Save As |       |                                    | Ignore Input  |              |             |          | Configuration Name : |     |        |          |        |        |       |     |   |
| +                             |       |                                    | MIDI Command  | Control Type | Interaction | Invert C | C MIN                | MAX | Factor | Feedback | Active | Inacti | Block | Off | D |
| -                             |       | Output Master                      | CH01.CC.127   | Fader / Knob | Absolute    |          |                      | 255 |        | Value    |        |        |       |     |   |
| PA                            |       |                                    |               |              |             |          |                      |     |        |          |        |        |       |     | A |
| -                             |       | Audio Input Automatic Gain Control | CH01.Note.094 | Button       | Toggle      |          |                      |     |        | State    |        |        |       |     |   |
|                               |       |                                    |               |              |             |          |                      |     |        |          |        |        |       |     |   |
|                               |       |                                    |               |              |             |          |                      |     |        |          |        |        |       |     |   |
|                               |       |                                    |               |              |             |          |                      |     |        |          |        |        |       |     |   |
|                               |       |                                    |               |              |             |          |                      |     |        |          |        |        |       |     |   |
|                               |       |                                    |               |              |             |          |                      |     |        |          |        |        |       |     |   |
|                               |       |                                    |               |              |             |          |                      |     |        |          |        |        |       |     |   |
|                               |       |                                    |               |              |             |          |                      |     |        |          |        |        |       |     |   |
|                               |       |                                    |               |              |             |          |                      |     |        |          |        |        |       |     |   |
|                               |       |                                    |               |              |             |          |                      |     |        |          |        |        |       |     |   |
|                               |       |                                    |               |              |             |          |                      |     |        |          |        |        |       |     |   |
|                               |       |                                    |               |              |             |          |                      |     |        |          |        |        |       |     |   |
|                               |       |                                    |               |              |             |          |                      |     |        |          |        |        |       |     |   |
|                               |       |                                    |               |              |             |          |                      |     |        |          |        |        |       |     |   |
|                               |       |                                    |               |              |             |          |                      |     |        |          |        |        |       |     |   |
| Value                         |       |                                    |               |              |             |          |                      |     |        |          |        |        |       |     |   |
|                               |       |                                    |               |              |             |          |                      |     |        |          |        |        |       |     |   |
|                               |       |                                    |               |              |             |          |                      |     |        |          |        |        |       |     |   |
|                               |       |                                    |               |              |             |          |                      |     |        |          |        |        |       |     |   |
|                               |       |                                    |               |              |             |          |                      |     |        |          |        |        |       |     |   |
|                               |       |                                    |               |              |             |          |                      |     |        |          |        |        |       |     |   |
|                               |       |                                    |               |              |             |          |                      |     |        |          |        |        |       |     |   |
|                               |       |                                    |               |              |             |          |                      |     |        |          |        |        |       |     |   |
|                               |       |                                    |               |              |             |          |                      |     |        |          |        |        |       |     |   |

#### Hints:

- When connected properly the faders will move with the controls in the program, the led rings will show feedback and the buttons will light up

en

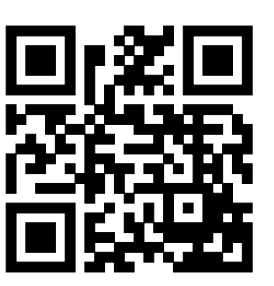

For more information visit www.asparion.de